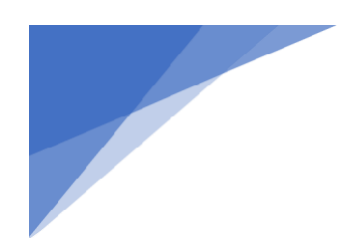

## **Instructions: Intent to Enroll**

## Completing your Intent to Enroll task is required if you plan to attend CSUB.

**Completing Intent to Enroll**: In order to complete your Intent to Enroll task, you will first need to Log in to your <u>myCSUB</u> account.

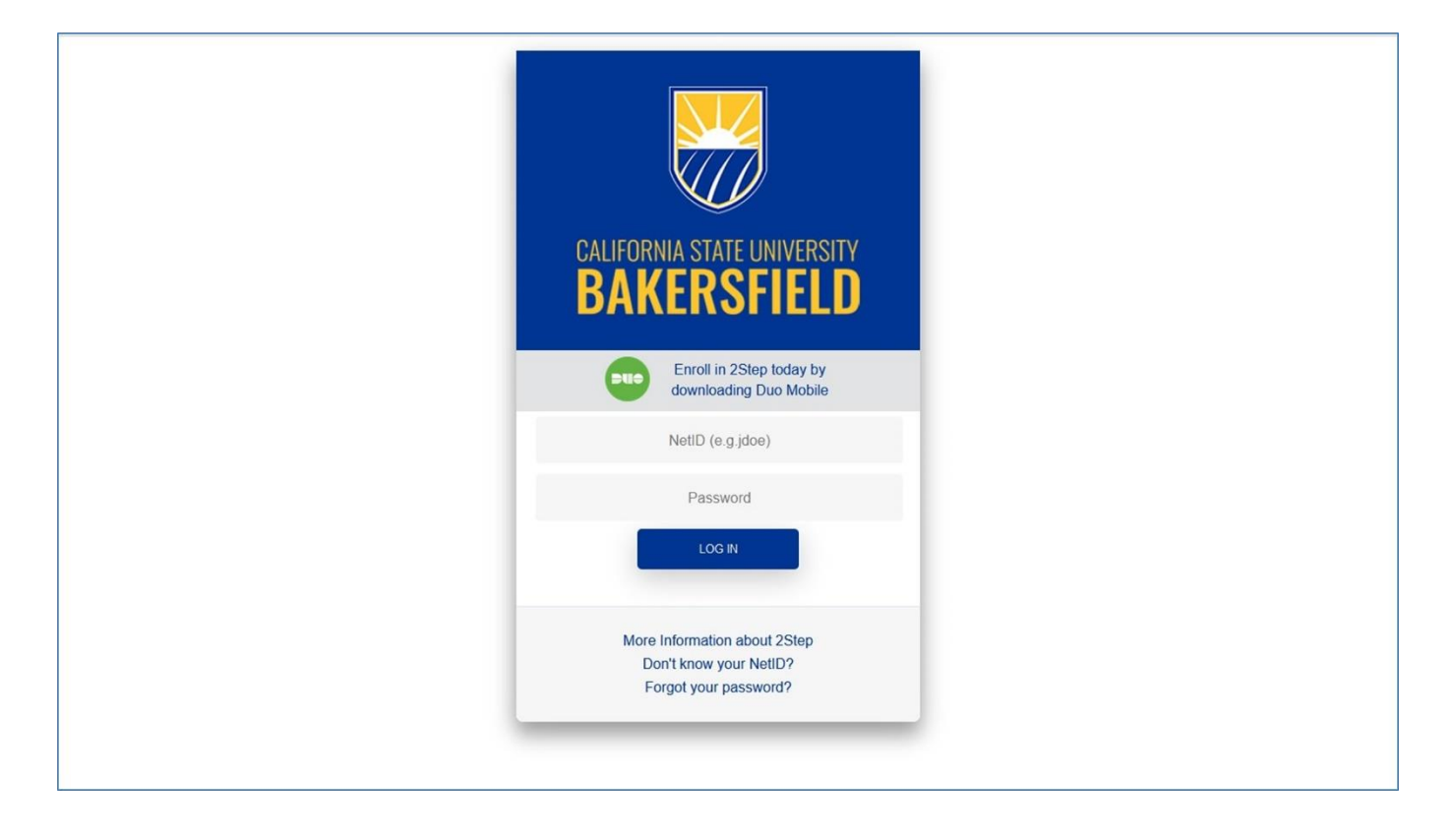

If this is your first time signing into your <u>myCSUB</u> you will come to a page where you will be presented with information regarding Voter Registration. Review this information, when done reading click on the Back to the Student Center button.

| E BAKERSFIELD                                                                                                    |                                                                                                    |
|----------------------------------------------------------------------------------------------------|----------------------------------------------------------------------------------------------------|
| Voter Registration is available from the Student Center!<br>You have the ability to <b>register to vote</b> as part of the course registration<br>process (or at any other time) or by clicking on the link available in the Student<br>Center. This link will direct you to the California Secretary of State's site where<br>you can fill out and submit the required information for voter registration online.<br>It's quick and easy!<br>Back to the Student Center | e from the Student Centerl<br>er to vote as part of the course registration<br>) or by clicking on the link available in the Student<br>u to the California Secretary of State's site where<br>e required information for voter registration online. |

Students signing in for the first time to <u>myCSUB</u> will also be presented with information regarding CalFresh. When done reading, click on the Back to the Student Center button.

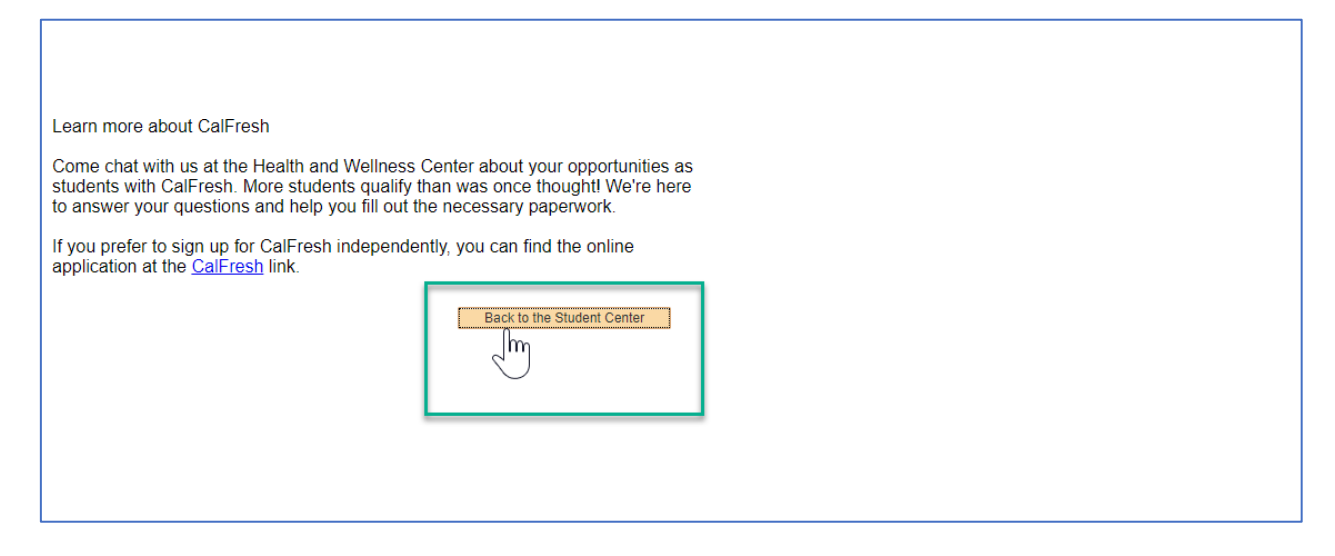

Once at the Student Center you will see the "To Do List" section towards the middle right of your Student Center. Click on the Intent to Enroll link to navigate to the Intent to Enroll task.

|                                                                                                    | RAKERSFIELD                                  | ¢                       |  |  |
|----------------------------------------------------------------------------------------------------|----------------------------------------------|-------------------------|--|--|
|                                                                                                    |                                              | _                       |  |  |
| Acatemics                                                                                                    | Parts.                                       | Crim                    |  |  |
| You are not emplied in classes                                                                                                    | beath                                        |                         |  |  |
|                                                                                                    | Pan To Do List                               |                         |  |  |
| Enrolment Shapping Cart Schedule Planner Order Books                                                                                                    | front                                        |                         |  |  |
|                                                                                                    | Ny Acaemica Confirm Your Intent to Enroll    |                         |  |  |
| , Pinascaa                                                                                                    |                                              | M                       |  |  |
| • You have no subtanding charges at this time                                                                                                    | My Account                                   | M.                      |  |  |
| Important Student Fee Information                                                                                                    | Account Indery & Mare Fayment Message Center |                         |  |  |
|                                                                                                    | Manage Your Refunds                          |                         |  |  |
|                                                                                                    | Penancui And                                 | and Parks               |  |  |
|                                                                                                    | Ves Financial Ald                            | Accounter of California |  |  |
|                                                                                                    | AcceptDectrie Avands 2 Advisor               |                         |  |  |
| Personal Information                                                                                                    | Program                                      | n Advisor<br>signed     |  |  |
| Curtact Information                                                                                                    | User Preferences > Important                 | nuws                    |  |  |
| Mailing Address                                                                                                    | Suppler                                      | to state p              |  |  |
| Permanent Address                                                                                                    | WHEFELO                                      | t in being a Teacher? 5 |  |  |
| and the second second | Find Text                                    | 01043                   |  |  |

Once at the Confirm Your Intent to Enroll page you will be presented with three options to "Confirm Your Intent to Enroll" to CSU Bakersfield. You will also have the option to choose *No, I do not plan to attend CSUB at this time.* Once you choose your option make sure to click "Save" before you leave the page. Not clicking "Save" may result in a significant delay in your application admission processing.

| =                                                                                                    |      | CALIFORNIA STATE UNIVERSITY<br>BAKERSFIELD |
|----------------------------------------------------------------------------------------------------|------|--------------------------------------------|
| Confirm Your Intent to Enroll                                                                                            |      |                                            |
| Congratulations on your admission to CSUB!                                                                               |      |                                            |
| Yes! I plan to attend CSUB (Main Campus)                                                                                 |      |                                            |
| I understand that I will have to submit an enrollment deposit of \$100 which will be applied towards my registration for | ees. |                                            |
| Yes! I plan to attend and I have or will have Financial Aid.                                                             |      |                                            |
| Yes! I plan to attend CSUB (Antelope Valley Campus)                                                                      |      |                                            |
| I am transferring from a community college or university.                                                                |      |                                            |
| No, I do not plan to attend CSUB at this time.                                                                           |      |                                            |
| Please be sure to click on "Save" to mark the task "Confirm Your Intent to Enroll" as complete.                          |      |                                            |
| Save                                                                                                    |      |                                            |
|                                                                                                    |      |                                            |
|                                                                                                    |      |                                            |

**First option:** Yes! I plan to attend CSUB (Main Campus). If you choose this option for your Intent to Enroll a *Make a Payment* button will appear as well as a vaccination records question. Make sure to answer all questions including the vaccination question. When clicking on "Make a Payment" a new window will open where you will be able to make your payment. Make sure to follow the instructions step by step, choosing your payment option, making your payment, and coming back to the Intent To Enroll task and clicking "Save" to mark the task of "Confirm Your Intent to Enroll" as complete.

| Confirm Your Intent to Enroll                                                                                                    | < Previous Step | Next Step > | X Exit Guide |
|----------------------------------------------------------------------------------------------------|-----------------|-------------|--------------|
| Congratulations on your admission to CSUB!                                                                                                    |                 |             | Return       |
| <ul> <li>Yes! I plan to attend CSUB (Main Campus)</li> <li>Click on the "Make a Payment" button and you will be transferred to CASHNet, where you can pay your deposit online by selecting "Intent to Enroll Deposit" I understand that I will have to submit an enrollment deposit of \$100 which will be applied towards my registration fees.</li> <li>Yes! I plan to attend and I have or will have Financial Aid.</li> <li>Yes! I plan to attend CSUB (Antelope Valley Campus)</li> <li>I am transferring from a community college or university.</li> <li>No, I do not plan to attend CSUB at this time.</li> <li>Can CSUB have your consent to receive your vaccination records, transcripts from your high school?</li> <li>Yes! Please contact my high school. Below is my SSID.</li> <li>Mo, I will send vaccination records and transcripts instead.</li> </ul> Please be sure to click on "Save" to mark the task "Confirm Your Intent to Enroll" as complete. Save |                 |             |              |
|                                                                                                    |                 |             |              |

**Second option:** Financial Aid. If you have or plan to have financial aid when attending CSUB, choose the second option and click "Save." Make sure to answer all questions including the vaccination question.

| Ξ |                                                                                                    |                 |             |              |
|---|----------------------------------------------------------------------------------------------------|-----------------|-------------|--------------|
| [ | Confirm Your Intent to Enroli                                                                                                    | < Previous Step | Next Step > | X Exit Guide |
|   | A > Congratulations on your admission to CSUB!                                                                                                    |                 |             | Return       |
|   | Yes! I plan to attend CSUB (Main Campus)     I understand that I will have to submit an enrollment deposit of \$100 which will be applied towards my registration fees.     Yes! I plan to attend and I have or will have Financial Aid. |                 |             |              |
|   | <ul> <li>Yes! I plan to attend CSUB (Antelope Valley Campus)</li> <li>I am transferring from a community college or university.</li> <li>No, I do not plan to attend CSUB at this time.</li> </ul>                                       |                 |             |              |
|   | CSUB have your consent to receive your vaccination records, transcripts from your high school?     Yes! Please contact my high school. Below is my SSID.     No, I will send vaccination records and transcripts instead.                |                 |             |              |
|   | Please be sure to click on "Save" to mark the task "Confirm Your Intent to Enroll" as complete.                                                                                                    |                 |             |              |

**Third option:** If you plan to attend as a transfer student at the CSUB Antelope Valley campus, choose this option and click "Save." Make sure to answer all questions including the vaccination question.

| Confirm Your Intent to Enroll                                                    |                                               | < Previous Step | Next Step > | 🕱 Exit Guide |
|----------------------------------------------------------------------------------|-----------------------------------------------|-----------------|-------------|--------------|
| A > Congratulations on your admission to CSUB!                                   |                                               |                 |             | Return       |
| Yes! I plan to attend CSUB (Main Campus)                                         |                                               |                 |             |              |
| I understand that I will have to submit an enrollment deposit of \$100 which the | vill be applied towards my registration fees. |                 |             |              |
| Yes! I plan to attend and I have or will have Financial Aid.                     |                                               |                 |             |              |
| Yes! I plan to attend CSUB (Antelope Valley Campus)                              |                                               |                 |             |              |
| I am transferring from a community college or university.                        |                                               |                 |             |              |
| No, I do not plan to attend CSUB at this time.                                   |                                               |                 |             |              |
| Can CSUB have your consent to receive your vaccination records, transcripts      | rom your high school?                         |                 |             |              |
| Yes! Please contact my high school. Below is my \$\$ID.                          | Make sure to answer                           |                 |             |              |
| No, I will send vaccination records and transcripts instead.                     | the vaccination<br>question                   |                 |             |              |
| Please be sure to click on "Save" to mark the task "Confirm Your Inte            | nt to Enroll" as complete.                    |                 |             |              |
| Save 2                                                                           |                                               |                 |             |              |
|                                                                                  |                                               |                 |             |              |
|                                                                                  |                                               |                 |             |              |
|                                                                                  |                                               |                 |             |              |

Fourth Option: No, I do not plan to attend CSUB at this time.

**It is important to note** that if you choose this option your application will be cancelled and withdrawn for admission for the semester you applied to. If you choose this option, please click "Save."

If you choose this option and plan to attend at a future term you will need to re-apply for admission to CSUB via the <u>Cal State Apply website</u>.

| Confirm Your Intent to Enroll                                                                                              |
|----------------------------------------------------------------------------------------------------|
| Congratulations on your admission to CSUB!                                                                                 |
| Yes! I plan to attend CSUB (Main Campus)                                                                                   |
| I understand that I will have to submit an enrollment deposit of \$100 which will be applied towards my registration fees. |
| Yes!   plan to attend and   have or will have Financial Aid.                                                               |
| Yes! I plan to attend CSUB (Antelope Valley Campus)                                                                        |
| I am transferring from a community college or university.                                                                  |
| No, I do not plan to attend CSUB at this time.                                                                             |
| Please be sure to click on "Save" to mark the task "Confirm Your Intent to Enroll" as complete.                            |
| Save 2                                                                                                    |
|                                                                                                    |
|                                                                                                    |
|                                                                                                    |

**\*\*Note** If you have any questions or run into any issues when completing your Intent to Enroll, please contact the Office of Admissions at <u>admissions@csub.edu</u>